## INTERACTIVE WAYFINDING REFUGE MAPS

Wayfinding maps for Blackwater's hunt units and paddling trails, and Eastern Neck's hunt map, are now available using the **AVENZA MAPS** smartphone app. This app uses your phone's GPS to find your location, and works without a signal from your carrier. It is available for Apple and Android devices.

- 1. Download and install the **AVENZA MAPS** app from the App Store or Google Play. The free version allows you to use up to 3 maps.
- 2. Using the phone's browser (Safari, Chrome, etc.), go to the refuge's web site:
  - o <u>https://www.fws.gov/refuge/blackwater/</u>
  - o <u>https://www.fws.gov/refuge/eastern-neck</u>
- 3. Navigate (touch the three bars at the top of the page) to Visit Us > Activities >
  - $\circ$  "Boating Non-Motorized" for the paddling map
  - "Hunting" for the hunt maps
- 4. Scroll to the bottom of the page and touch the Avenza map. This will download the map to your phone.

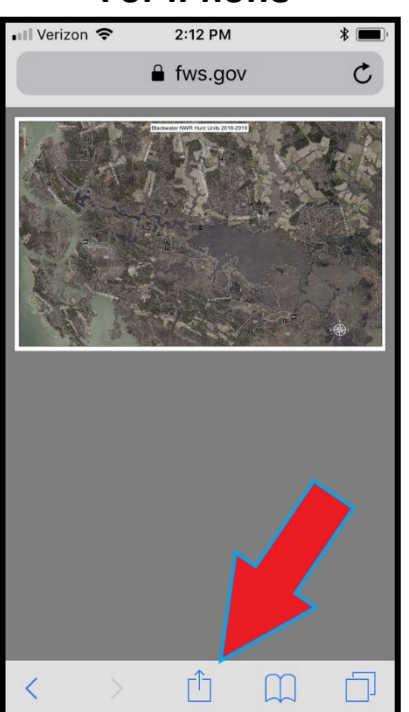

For iPhone

- Touch this symbol.
- Select Avenza Maps to open the file (you may have to scroll right to find the app).

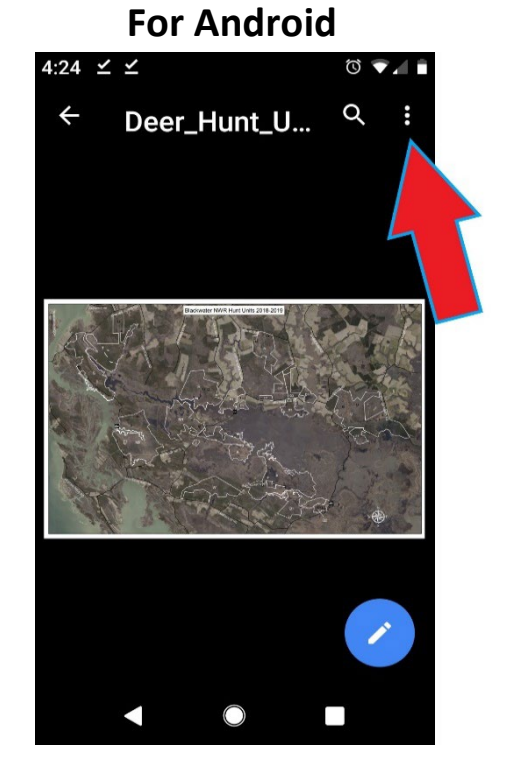

- Touch the three dots.
- Touch "Open With".
- Select Avenza Maps to open the file.
- 5. Close your web browser and open the AVENZA MAPS app. Select the map you want to use. Your position is indicated by the blue dot on the map.